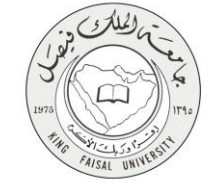

دلیل استخدام خدمة طلب التقدیم علی الوظائف الإداریة

VERSION 1.0 MAY 25, 2015

W . к F U . E D U . S A

W

W

| طلب التقديم على الوظائف الإدارية                     | اسم الخدمة                                    |
|------------------------------------------------------|-----------------------------------------------|
| AC092-129                                            | رقم الخدمة                                    |
| حکومة – أفراد (G-C)                                  | نوع الخدمة                                    |
| المواطنين من عموم المجتمع بالإضافة إلى موظفي الجامعة | الجهة المستفيدة                               |
| عمادة شؤون أعضاء هيئة التدريس والموظفين              | الجهة المقدمة للخدمة                          |
| إجرائية                                              | مستوى نضج الخدمة الحالي                       |
| من خلال الموقع الإلكتروني                            | قنوات تقديم الخدمة                            |
| http://apps.kfu.edu.sa/FacultyDeanship/jobs3.asp     | رابط مباشر على الخدمة                         |
| 013-5807831                                          | هاتف مباشر للتواصل مع الجهة<br>المقدمة للخدمة |
| dfa-help@kfu.edu.sa                                  | بريد إلكتروني للدعم الفني                     |

AISAL UN

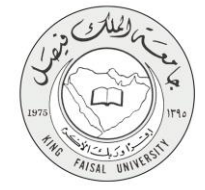

# جدول المحتويات

| رقم الصفحة |                                       | الموضوع       |
|------------|---------------------------------------|---------------|
| ۳          | د                                     | جدول المحتويك |
| ٤          | الخدمة في سطور                        | 1-            |
| ٥          | نموذج طلب الخدمة (ورقي او الكتروني)   | ۲_            |
| ٦          | طريقة الدخول على النظام (Inputs)      | ۳_            |
| 10         | الخطوات المتبعة للحصول على الخدمة     | - ٤           |
| 13         | شروط ومتطلبات الحصول على الخدمة       | _0            |
| ١٤         | مسار عمل الخدمة                       | ٦_            |
| 15         | عرض البيانات النهائية للخدمة (Output) | _V            |
| 16         | ملحوظات على الخدمة                    | -^            |
| 17         | تسجيل الخروج من النظام                | 9-            |

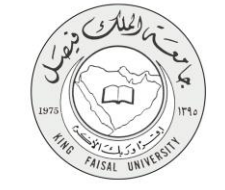

#### ۱- الخدمة في سطور

تمكن هذه الخدمة عموم المواطنين ومنسوبي الجامعة من تقديم طلب للحصول على أحد الوظائف الإدارية الرسمية المتاحة بالجامعة، وذلك عن طريق ادخال البيانات اللازمة لذلك (البيانات الشخصية – الخبرات والدورات – البيانات الاكاديمية)

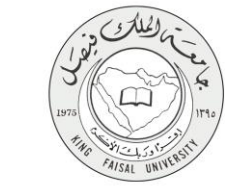

# ۲- نموذج طلب الخدمة

تسجيل البيانات الشخصية الأولية للتمكن من الدخول للنظام

| Ξ | ۲ | * | kfuapps02.kfu.edu.sa/Employ/_registerasp 🗅 🏠 🏷 🔶 🔿                                                                                                    |  |  |
|---|---|---|----------------------------------------------------------------------------------------------------|--|--|
|   |   |   | ^ طلب التقدم على المسابقة الوظيفية                                                                                                    |  |  |
|   |   |   | شاشة التسجيل:<br>أدفل جميع البيانات بحرص و دقة حيث ستستخدم هذه البيانات فيما بعد للدخول إلى النظام و استكمال تقديم الطلب                                                                               |  |  |
|   |   |   | رقم السجل المدنى: *<br>رقم الجوال: *<br>البريد الإلكترونى:<br>كلمة المرور: *                                                                                                    |  |  |
|   |   |   | تنكيد كلمة العرور: *                                                                                                    |  |  |
|   |   |   | عليك إدخال سؤال وإجابته: حيث عندما تتسم كلمه المرور و تريد استرجاعها, سنطهر لك السؤال و نفوم بإدخال الاجابه<br>التي أدخاتها هنا, لذا يفضل أن تكون الإجابة من كلمة واحدة بحيث تستطيع تذكرها عند اللزوم. |  |  |
|   |   |   | السوّال: * السوّال: * السوّال: * السوّال: * * السوّال: * * السوّال: * * السوّال: * * السوّال: * * السوّال: * * * السوال: * * * * * * * * * * * * * * * * * * *                                         |  |  |

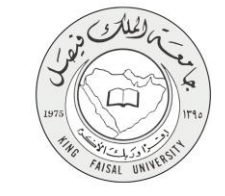

٣- طريقة الدخول على النظام (Inputs)
 ١- ادخل على موقع جامعة الملك فيصل kfu.edu.sa
 ٢- ادخل على موقع عمادة شئون أعضاء هيئة التدريس
 ٣- الضغط على رابط الوظائف الادارية.

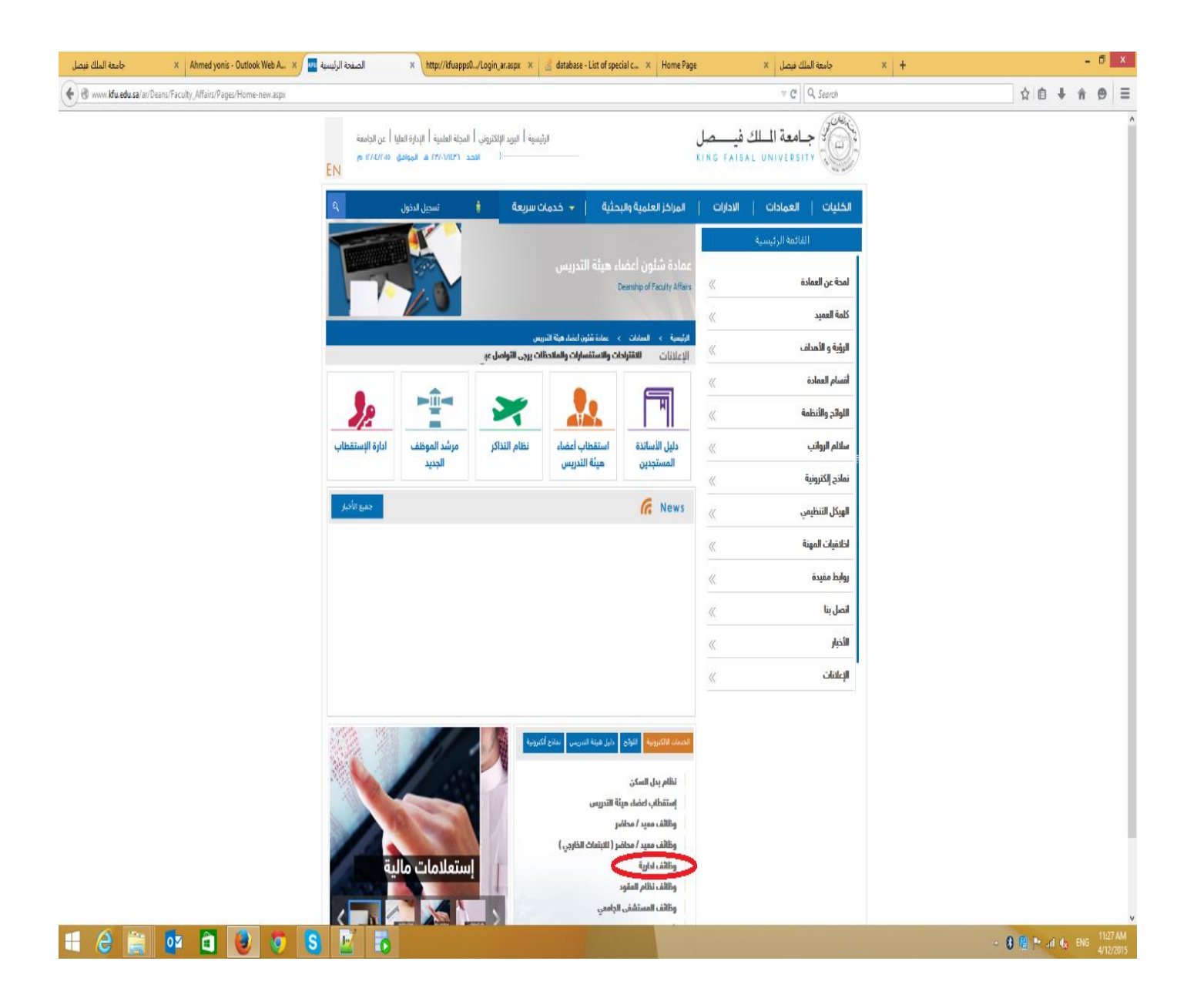

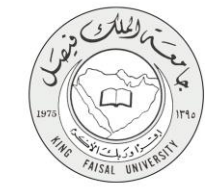

|  | طلب | تقديم | ايقونة | على | الضغط | _: | ٤ |
|--|-----|-------|--------|-----|-------|----|---|
|--|-----|-------|--------|-----|-------|----|---|

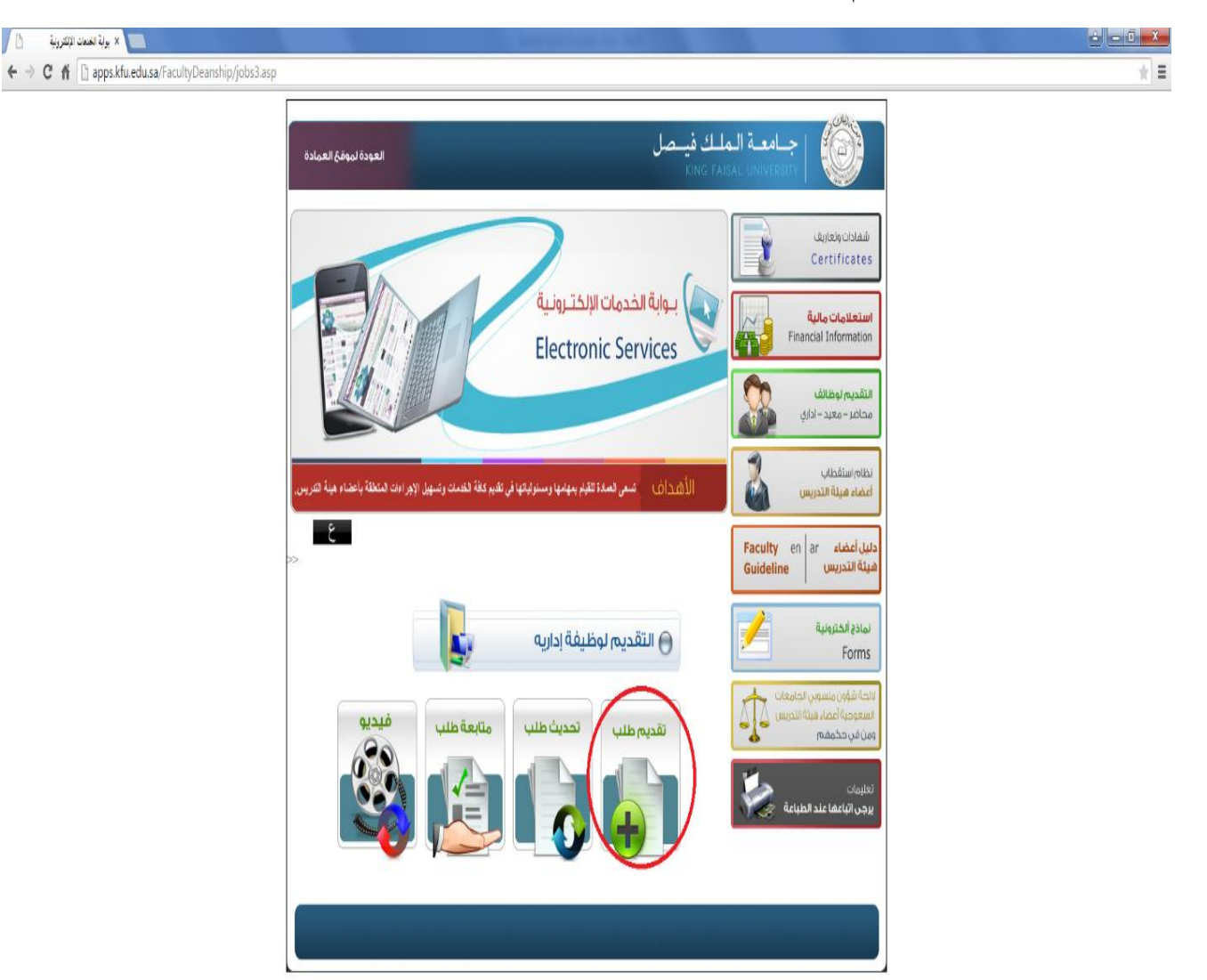

| apps.kfu.edu.sa/FacultyDeanship/jobs3.asp?lang=eng&appid=&rd= |    |
|---------------------------------------------------------------|----|
| PM 2:50 🚯 😭 🏴 🦉 🗏 🐺 🧾 👫                                       | 9) |

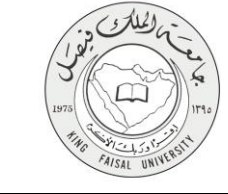

-تسجيل البيانات الشخصية الأولية للتمكن من الدخول الى النظام.

| ≡ ⊕ ★ | kfuapps02.kfu.edu.sa/Employ/_register_asp 🗋 🏠 🍮 🔶 🔿                                                                                                    |
|-------|----------------------------------------------------------------------------------------------------|
|       | ^ طلب التقدم على المسابقة الوظيفية                                                                                                    |
|       | شاشة التسجيل:                                                                                                    |
|       | أدخل جميع البيانات بحرص و دقة حيث ستستخدم هذه البيانات فيما بعد للدخول إلى النظام و استكمال تقديم الطلب                                                                                                |
|       | رقم السجل المدنى: *                                                                                                    |
|       | رفَم الجوال: *                                                                                                    |
|       | البرية (بالمرودى:                                                                                                    |
|       | تأكيد كلمة العرور: *                                                                                                    |
|       | عليك إدخال سؤال وإجابته: حيث عندما تنسى كلمة المرور و تريد استرجاعها, سنظهر لك السؤال و تقوم بإدخال الأجابة<br>التي أدخلتها هنا. لذا يفضل أن تكون الإجابة من كلمة واحدة بحيث تستطيع تذكرها عند اللزوم. |
|       | الســــــــــــــــــــــــــــــــــــ                                                                                                    |
|       | بېجېيــة: *                                                                                                    |

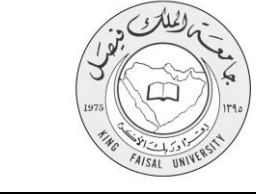

٦- الدخول الى النظام عن طريق رقم السجل المدني وكلمة المرور.

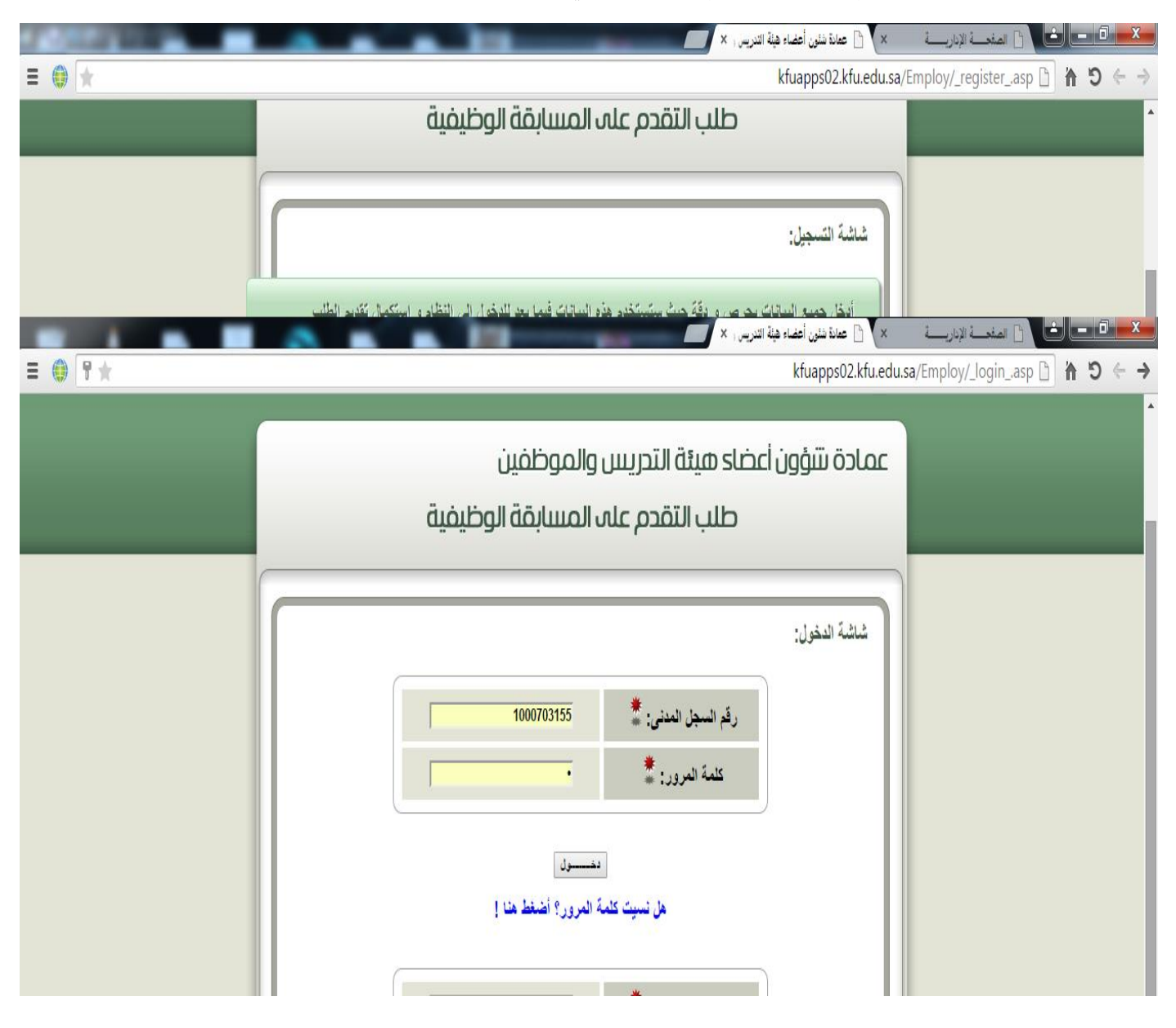

## ٤- الخطوات المتبعة للحصول على الخدمة

١-الدخول على شاشة التقديم والضغط على تعبئة البينات الشخصية ثم حفظ البيانات والضغط على التالي.

AISAL UN

| and the second division of the second division of the second divisio | 📔 الملحسة الإداريسية 🔹 🕥 🖻 عدادة الثاني أعضاء هيئة التاريس 🙁                                                    |           |
|----------------------------------------------------------------------------------------------------|----------------------------------------------------------------------------------------------------|-----------|
| = 💮 🚖                                                                                                    | kfuapps02.kfu.edu.sa/Employ/_registerasp                                                                        | ← → C f [ |
|                                                                                                    | طلب التقدم على المسابقة الوظيفية                                                                                | -         |
|                                                                                                    |                                                                                                    |           |
|                                                                                                    |                                                                                                    |           |
|                                                                                                    | شاشه التسجيل:                                                                                                   |           |
|                                                                                                    | والمراجع والمراجع والمراجع والمراجع والمراجع والمراجع والمراجع والمراجع والمراجع والمراجع والمراجع والمراجع وال |           |
|                                                                                                    | 🕤 استخب الإداريـــة 🗙 🔪 🚽 جابطة الطلك فيصل 🛛 🖌                                                                  |           |
| ≡ ● ★                                                                                                    | kfuapps02.kfu.edu.sa/Employ/_apply_personal_asp                                                                 |           |
|                                                                                                    | طلب التقدم علي المسابقة الوطيقية                                                                                | ^         |
|                                                                                                    |                                                                                                    |           |
|                                                                                                    |                                                                                                    |           |
|                                                                                                    | المكل جميع البيالات بحرص و دفه                                                                                  |           |
|                                                                                                    | البيانات الشخصية                                                                                                |           |
|                                                                                                    |                                                                                                    |           |
|                                                                                                    | (الاسم الرياطي: ٢                                                                                               |           |
|                                                                                                    | السجل العدنى: 🚆 1000703155                                                                                      |           |
|                                                                                                    | رقم الجوال: 🗮 1234567898                                                                                        |           |
|                                                                                                    | الجنس: * (مستر الجندر ج)                                                                                        |           |
|                                                                                                    | ▼ เอเองทอนสาย อน่า * เอีอาเสองกอีบอน                                                                            |           |
|                                                                                                    |                                                                                                    |           |
|                                                                                                    | مكان البيلاد: 🚆                                                                                                 |           |
|                                                                                                    |                                                                                                    | 1         |
|                                                                                                    | لله البييات المواهلات العليمة وتحفظها والصنعط عتني التالي                                                       | ا - تعبد  |

|       | 🗙 🖞 عمادة مثنون أعضاء هيئة التدريس ا 🗙                                                                                                    | 🛋 🖬 🖃 🔄 المتحسة الإداريسة      |
|-------|----------------------------------------------------------------------------------------------------|--------------------------------|
| =     | kfuapps02.kfu.edu.sa/                                                                                                    | ′Employ/_registerasp 🗋 🏠 🍤 ← → |
|       | طلب التقدم على المسابقة الوظيفية                                                                                                    | •                              |
|       | شاشة التسجيل:                                                                                                    |                                |
|       | اوغا، جميع السائات بحاص رواد فقة حيث ستبيتخدو هذو السائات فيما بعد للدخول إلى النظاو و استكمال تقديو الطلب<br>× ١٩ ميان بناي أعفاء هاة الناس . × |                                |
| ≡ 🛞 ★ | kfuapps02.kfu.edu.sa/Employ/                                                                                                    | (_apply_academicasp 🗅 🖌 "O ← → |
|       | جامعة الملك فيصل<br>King Faisal University                                                                                                    |                                |
|       | عمادة شؤون أعضاء هيئة التدريس والمعظفين                                                                                                    |                                |
|       |                                                                                                    |                                |
|       | طلب التقدم على المسابقة الوظيفية                                                                                                    |                                |
|       |                                                                                                    |                                |
|       | المؤهلات العلمية                                                                                                    |                                |
|       | المؤهل العلمي الحاصل عليه: * المسر المؤهسة *                                                                                                    |                                |
|       | تأكد بعد تعينة هذه الصفحة أو إجراء أي تعيل، الضغط على زر حفظ قبل الإنتقال إلى الصفحة التالية.                                                    |                                |
|       |                                                                                                    |                                |

صفحة رقم 10 من 18

٣-تعبئة الخبرات الوظيفية ثم حفظها والضغط على التالي

| ة التدريس ( × 🗾                                                | الصفحـــة الإداريــــة 🛛 🕐 📥 عمادة شئون أعضاء هيئة 🔹 🗙 🖒 عمادة شئون أعضاء هيئة |
|----------------------------------------------------------------|--------------------------------------------------------------------------------|
| kfuapps0.                                                      | 2.kfu.edu.sa/Employ/_apply_experiencesasp 🗅 🏠 🍤 🔶 🔶                            |
| الخبرات الوظيفية:                                              |                                                                                |
| ليا بجامعة الملك فيصل:<br>٢                                    | حل أنت موظف حال<br>**                                                          |
| خبرات عملية: * العم •                                          | هل توجد لدیك أي .                                                              |
|                                                                | ا خبرة عملية #1                                                                |
|                                                                | جهة العمل: *                                                                   |
|                                                                | مسمى الوظيفة: 🗯                                                                |
| أغتر العرتية 💌                                                 | المرتبة: *                                                                     |
| ★ النيوم الشهر السنة (مثال 1431) ♦ احتر النيوم ▼ احتر النمير ▼ | تاريخ بداية العمل                                                              |
| ₩ اليوم الثنهر السنة (مثال 1431) ★ أختر النبهر ▼ هـ            | تاريخ نهاية العمل                                                              |
|                                                                | خبرة عملية #2                                                                  |

FAISAL UNIN

٤-ثم تعبئة الشهادات والدورات وحفظها والضغط على التالي

|   |                                                                                      | 🗙 💾 عمادة شئون أعضاء هيئة التدريس 🗧   | منعام 💶 📥 🕥 المنعمة الإداريسة |
|---|--------------------------------------------------------------------------------------|---------------------------------------|-------------------------------|
| = |                                                                                      | kfuapps02.kfu.edu.sa/Emplo            | y/_apply_coursesasp 🗋 🏠 🏵 ← → |
|   | قدم على المسابقة الوظيفية                                                            | طلب الآ                               | •                             |
|   | الدورات التدريبية (إن وجدت):<br>, وجدت) و في حال عدم وجود أي دورات، أضغط على التالي: | القم بادخال أخر خمس دورات تدريبية (إن |                               |
|   |                                                                                      | الدورة #1<br>اسم البرنامج:            |                               |
|   | يۇم                                                                                  | مدة البرنامج:                         |                               |
|   | اليوم الشهر السنة (مثال 1431)<br>أغذر اليوم • أغذر الشهر • ه                         | تاريخ بداية البرنامج:                 |                               |
|   |                                                                                      | الدورة #2                             |                               |
|   |                                                                                      | اسم البرنامج:                         |                               |
|   | يوم                                                                                  | مدة البرنامج:                         |                               |
|   | اليوم الشهر السنة (مثال 1431)                                                        |                                       |                               |

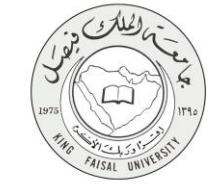

٥- ارفاق المستندات المطلوبة في ملف واحد من نوع PDF

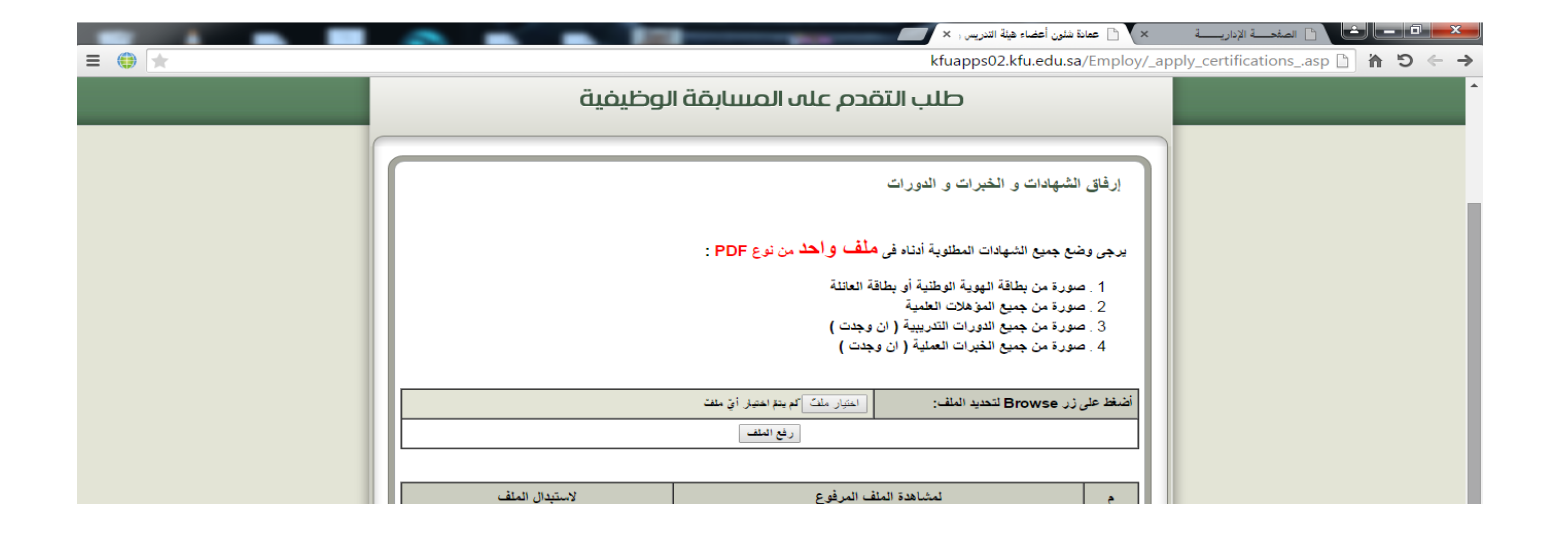

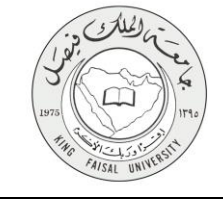

## ٥- شروط ومتطلبات الحصول على الخدمة

رفع الوثائق والمستندات المطلوبة للوظيفة

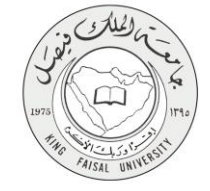

## ٦- مسار عمل الخدمة

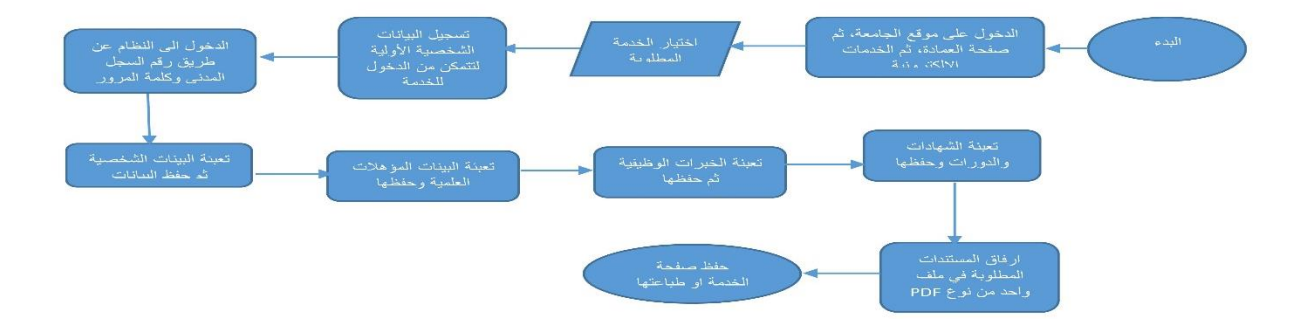

#### صفحة رقم **14** من **18**

#### V- عرض البيانات النهائية للخدمة (Output)

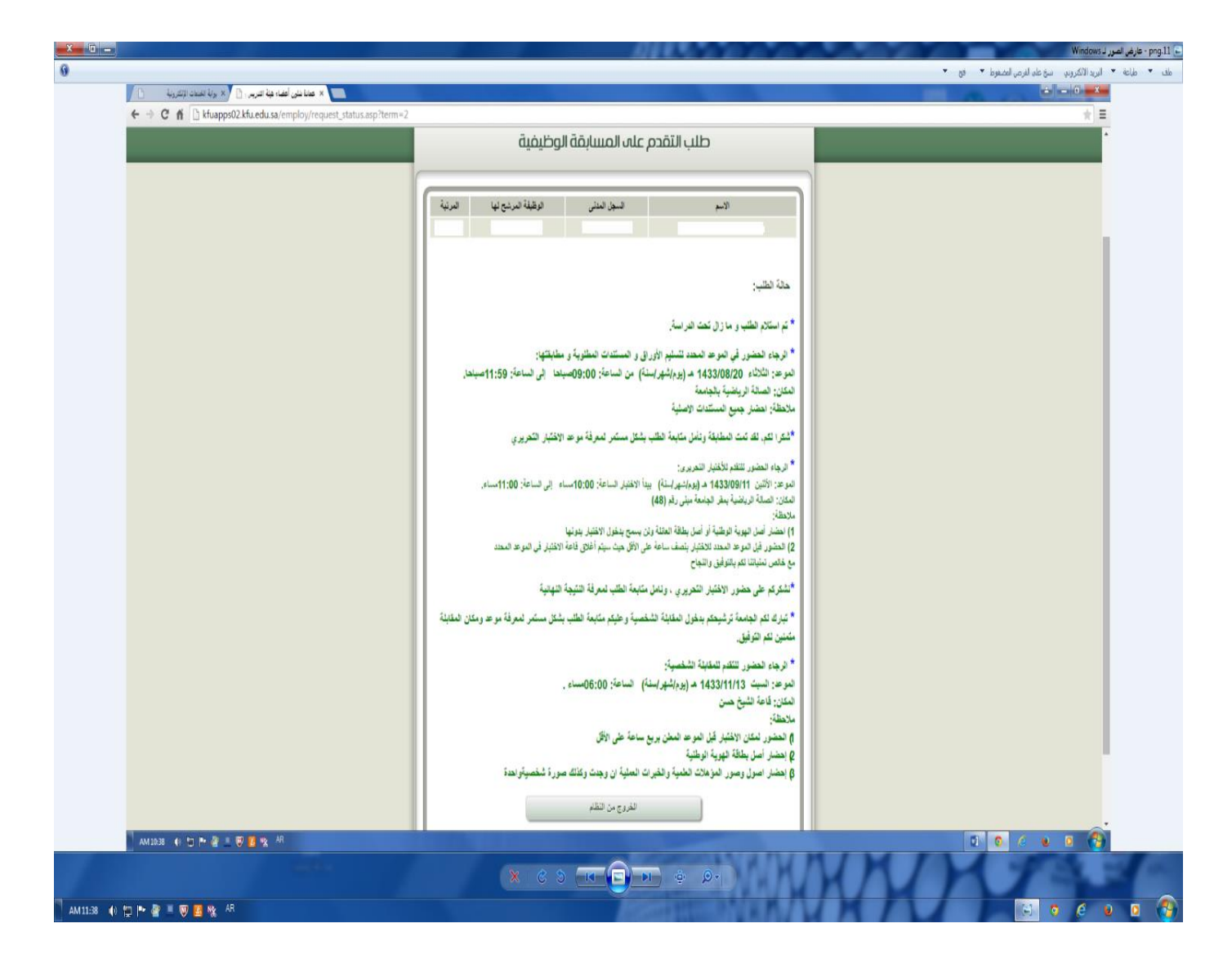

FAISAL UN

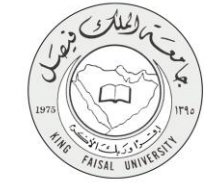

### ٨- ملحوظات على الخدمة

يمكن للمستفيد ان يقوم بعمل الأتي: ١- تقديم الطلب ٢- تحديث الطلب

٣- متابعة الطلب

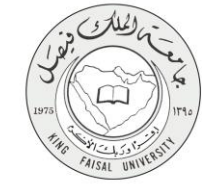

٩- تسجيل الخروج من النظام

اضبغط رمز "الخروج من النظام" الموجود أسفل الشاشة.

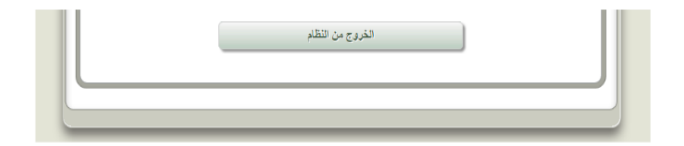

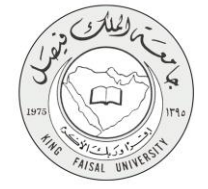

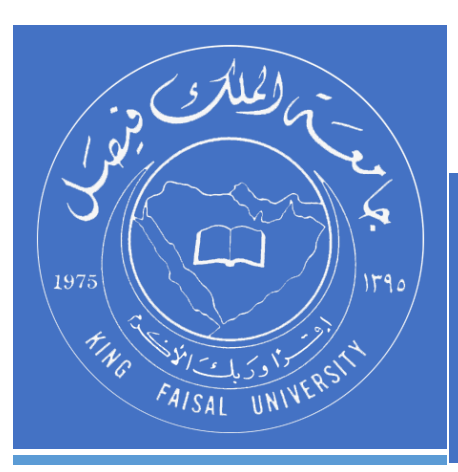

KINGDOM OF SAUDI ARABIA MINISTRY OF EDUCATION KING FAISAL UNIVERSITY

صفحة رقم 18 من 18